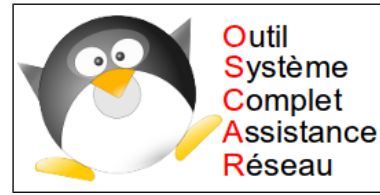

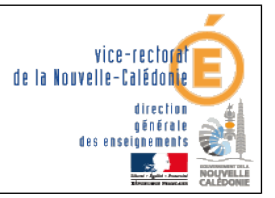

Utilisation et création de la clé USB OSCAR

.

# Utilisation et création de la clé USB OSCAR

| Historique des versions |                            |            |                   |  |  |
|-------------------------|----------------------------|------------|-------------------|--|--|
| N° de version           | Eléments modifiés          | Date       | Rédacteur         |  |  |
| 1.0                     |                            | 04/04/2012 | Laurent COUILLAUD |  |  |
| 1.1                     | Mise en page + corrections | 10/04/2012 | Benjamin TALON    |  |  |

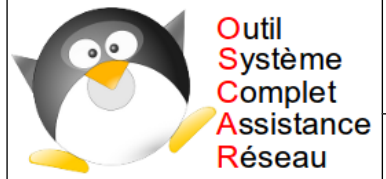

SAIE Service d'assistance informatique aux Etablissements

۷

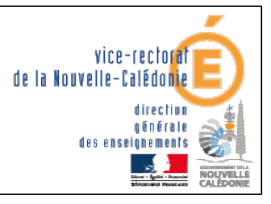

Utilisation et création de la clé USB OSCAR

# SOMMAIRE

| I. Introduction                                                                                                    | 3                     |
|----------------------------------------------------------------------------------------------------|-----------------------|
| II. Préparation des partitions                                                                                                    | 4                     |
| A. Lancement de Gparted                                                                                                    | 4                     |
| B. Suppression des partitions                                                                                                    | 6                     |
| C. Création des nouvelles partitions.<br>1. Partition Système.<br>2. Partition Données.<br>3. Partition OSCAR.                                                             | 7<br>8<br>8           |
| III. Installation d'OSCAR sur la partition EXT4                                                                                                    | 10                    |
| A. Mot de passe restaure                                                                                                    | 11                    |
| B. Mot de passe oscar                                                                                                    | 12                    |
| IV. Récupération de la sauvegarde à restaurer                                                                                                    | 14                    |
| A. Lancement de OSCAR                                                                                                    | 14                    |
| B. Récupération de la sauvegarde Windows XP / Windows 7                                                                                                    | 15                    |
| V. Restauration de la sauvegarde                                                                                                    | 18                    |
| VI. Réparation du menu de boot de Oscar                                                                                                    | 19                    |
| VII. Finalisation de la restauration du modèle Windows 7                                                                                                    | 20                    |
| VIII. Création de la clé USB                                                                                                    | 24                    |
| A. Suppression des partitions                                                                                                    | 25                    |
| B. Création des nouvelles partitions                                                                                                    | 25                    |
| <ul> <li>C. Installation d'OSCAR.</li> <li>1. Installation de oscar sur la première partition USB.</li> <li>2. Copie des fichiers de sauvegarde sur la clé USB.</li> </ul> | <b>26</b><br>26<br>26 |

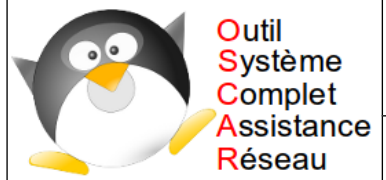

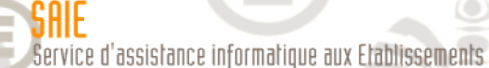

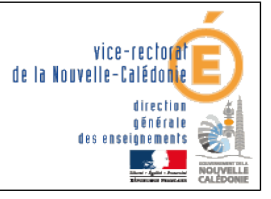

Utilisation et création de la clé USB OSCAR

# I. Introduction

- L'utilisation d'une clé USB bootable d'OSCAR permet une rapidité d'exécution et une facilité d'utilisation des outils.
- Elle a l'avantage de pouvoir démarrer et remettre en fonction un ordinateur en quelques clics soit sous Windows XP, soit sous Windows 7.
- Elle vous sera fournie prochainement.
- Si vous êtes impatient et que vous voulez la réaliser vous-même allez directement au chapitre VIII.
- Pré-requis :
  - vérifier que votre machine offre la possibilité de booter à partir d'une clé USB.
  - Si ce n'est pas le cas, il faudra utiliser le CD d'OSCAR pour pratiquer son installation en local sur la machine.

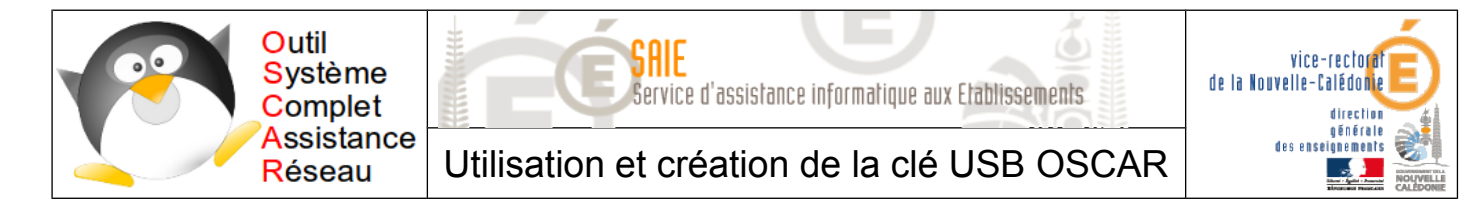

# **II. Préparation des partitions**

# A. Lancement de Gparted

- Connecter la clé USB et démarrer la machine.
- Lancer OSCAR depuis la clé USB (touche F8).
- L'écran de lancement apparaît.

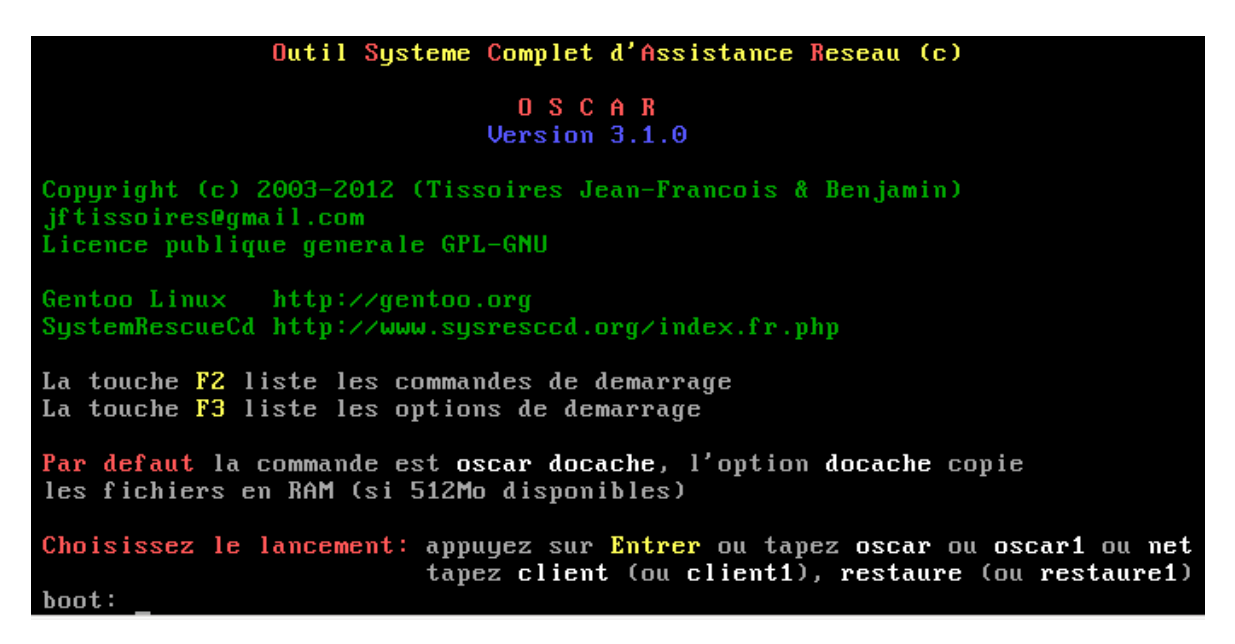

- Avec plus de 1 Go de RAM, appuyer sur Entrée.
- Sinon, taper oscar et appuyer sur Entrée.
- Sélectionner Démarrer OSCAR et appuyer sur Entrée.
- Saisir le mot de passe lyon ou rhone (à partir de la version 3.1) et appuyer sur Entrée.

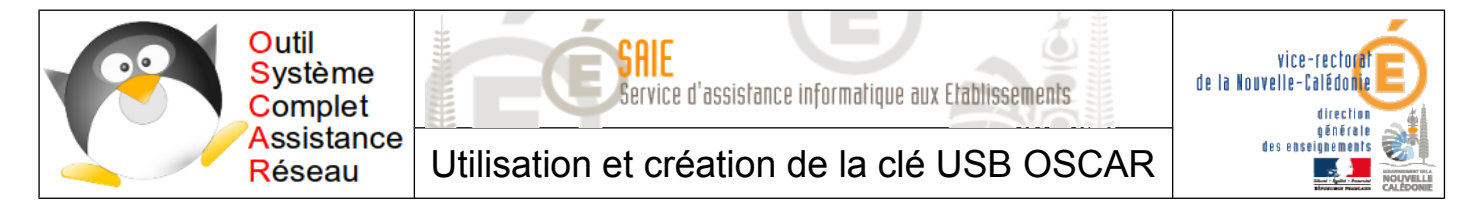

L'interface OSCAR s'affiche.

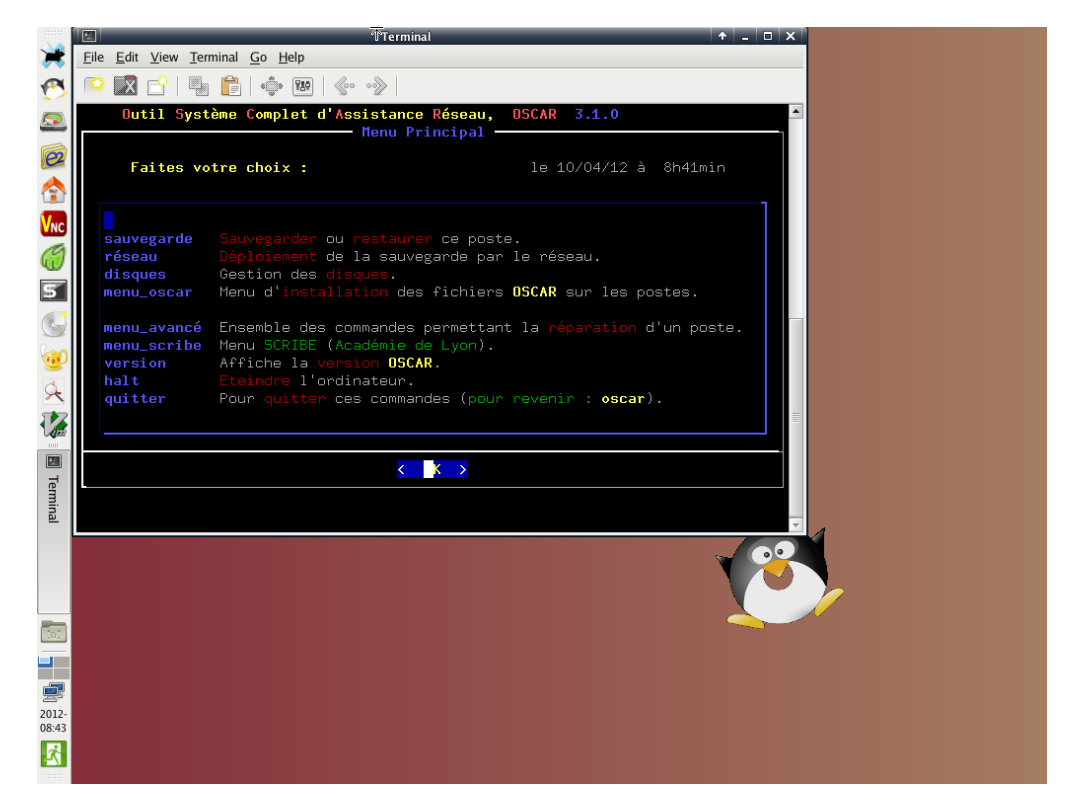

Sélectionner disques et appuyer sur Entrée.

| partitions | Montre les partitions des périphériques.                      |
|------------|---------------------------------------------------------------|
| gparted    | Gère les partitions.                                          |
| menu_oscar | Menu d'installation des fichiers <b>OSCAR</b> sur les postes. |

Sélectionner gparted et appuyer sur Entrée.

| Outil Système Complet d'Assistance Réseau, OSCAR 3.1.0                                                                                                    |
|----------------------------------------------------------------------------------------------------|
| ATTENTION :                                                                                                    |
| Les partitions ntfs à restaurer des clients doivent avoir la même TAILLE<br>que celle de la sauvegarde partagée par le serveur.<br>Remarquee :<br>La partition linux pour OSCAR est du type ext3, ext4.<br>La partition windows est du type ntfs.<br>Important : |
| Après chaque modification d'une ntfs redémarrez le poste sous windows.                                                                                                    |
|                                                                                                    |
| <pre>&lt; ontinuer&gt; &lt; Annuler &gt;</pre>                                                                                                    |

Sélectionner Continuer et appuyer sur Entrée.

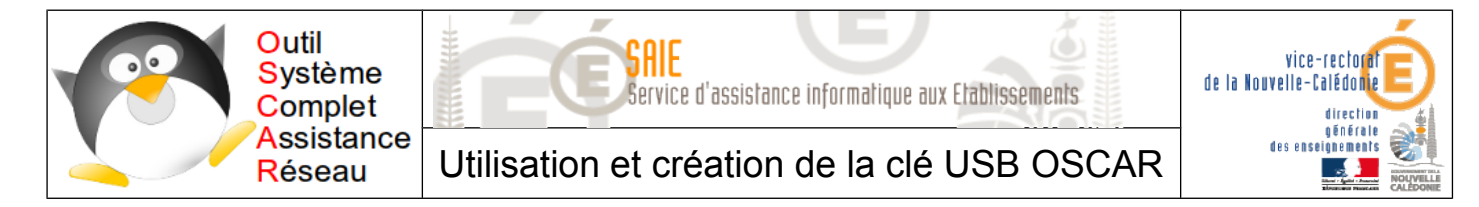

# B. Suppression des partitions

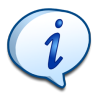

Etant donné que l'on utilisé un système fonctionnant avec OSCAR, nous allons commencer par détruire l'ensemble de la structure du disque dur afin de créer celle appropriée.

La fenêtre suivante affiche la structure du disque.

| <u>G</u> Parted <u>E</u> dit             | <u>V</u> iew <u>D</u> evice      | e <u>P</u> artition <u>H</u> elp |           |                     |       |  |  |
|------------------------------------------|----------------------------------|----------------------------------|-----------|---------------------|-------|--|--|
| 📄 🛞   🔌 💼   🥱 √ 🔝 /dev/sda (80.00 GiB) 🔻 |                                  |                                  |           |                     |       |  |  |
| /dev/sda1<br>32.20 GiB                   |                                  |                                  | /d<br>47  | ev/sda5<br>7.80 GiB |       |  |  |
| Partition                                | File System                      | Size                             | Used      | Unused              | Flags |  |  |
| /dev/sda1                                | ntfs                             | 32.20 GiB                        | 65.45 MiB | 32.13 GiB           |       |  |  |
| ⊽ /dev/sda2                              | ▽ /dev/sda2 📃 extended 47.80 GiB |                                  |           |                     |       |  |  |
| /dev/sda5                                | ntfs                             | 47.80 GiB                        | 65.94 MiB | 47.74 GiB           |       |  |  |
| 0 operations per                         | ıding                            |                                  |           |                     |       |  |  |

Cliquer sur chaque lignes avec le bouton droit et sélectionner 🔞 Delete

Cliquer sur 🧹 pour valider les actions.

Cliquer sur Apply pour appliquer les changements

Cliquer sur 🔀 Close pour fermer la fenêtre.

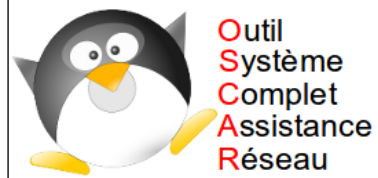

SAIE Service d'assistance informatique aux Etablissements

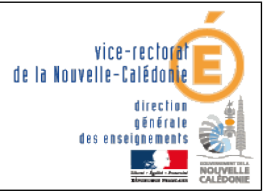

Utilisation et création de la clé USB OSCAR

# C. Création des nouvelles partitions

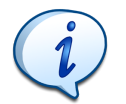

*Les tailles des partitions peuvent varier en fonction de la taille total du disque dur. Dans cette exemple, la taille du disque et de 80 Go :* 

- $\rightarrow$  30 Go pour le système.
- $\rightarrow$  30 Go pour le Disque D (zone tempon de travail local).
- $\rightarrow$  20 Go pour Oscar.

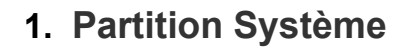

Retourner sur l'écran des partitions.

| <u>G</u> Parted <u>E</u> dit | <u>V</u> iew <u>D</u> evice | Partition <u>H</u> elp |      |          |               |  |  |
|------------------------------|-----------------------------|------------------------|------|----------|---------------|--|--|
| 🕒 🛞   🕯                      |                             | (S) 🖉                  |      | /dev/sda | (80.00 GiB) 🔻 |  |  |
| unallocated<br>80.00 GiB     |                             |                        |      |          |               |  |  |
| Partition                    | File System                 | Size                   | Used | Unused   | Flags         |  |  |
| unallocated                  | unallocated                 | 80.00 G                | iB   |          |               |  |  |
| 0 operations pe              | nding                       |                        |      |          |               |  |  |

Cliquer avec le bouton droit sur la zone unallocated et sélectionner 
<u>New</u>.

| •                           |           |                 |                                       |
|-----------------------------|-----------|-----------------|---------------------------------------|
| Minimum siz                 | ze: 1 MiB | Maximum size: 8 | 1919 MiB                              |
| Free space preceding (MiB): | 1         | Create as:      | Primary Partition                     |
| New size (MiB):             | 30720     | File system:    | ntfs                                  |
| Free space following (MiB): | 51199 🕻   |                 |                                       |
| Align to:                   | MiB       | Label:          |                                       |
|                             |           |                 | <u>●</u> <u>C</u> ancel <u>+ A</u> dd |

Dans New size (MiB), saisir la taille de la partition système :

- Le modèle Windows XP a besoin de 8 Go minimum.
- Le modèle Windows 7 a besoin de 15 Go minimum.

Dans File system, sélectionner ntfs.

Cliquer sur 🖶 Add

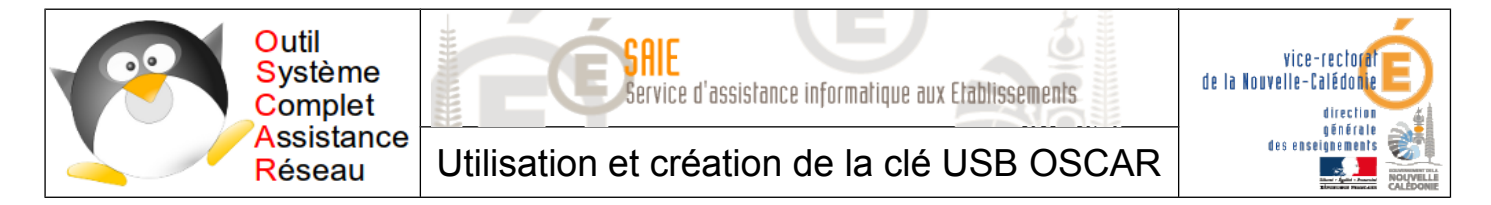

## 2. Partition Données

Dans l'écran des partitions, cliquer avec le bouton droit sur la zone unallocated et sélectionner

| •                           |          |                 |                         |
|-----------------------------|----------|-----------------|-------------------------|
| Minimum size                | e: 1 MiB | Maximum size: 5 | 1199 MiB                |
| Free space preceding (MiB): | 0        | Create as:      | Primary Partition       |
| New size (MiB):             | 30720 🛟  | File system:    | ntfs                    |
| Free space following (MiB): | 20479 🗘  | ,               |                         |
| Align to:                   | MiB      | Label:          |                         |
|                             |          |                 | <u>●</u> <u>C</u> ancel |

Dans New size (MiB), saisir la taille de la partition.

Dans File system, sélectionner ntfs.

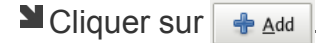

### 3. Partition OSCAR

Dans l'écran des partitions, cliquer avec le bouton droit sur la zone unallocated et sélectionner

| Minimum siz                 | e: 1 MiB | Maximum size: 2 | 0479 MiB                              |
|-----------------------------|----------|-----------------|---------------------------------------|
| Free space preceding (MiB): | <u>0</u> | Create as:      | Primary Partition                     |
| New size (MiB):             | 20479 🗘  | File system:    | ext4                                  |
| Free space following (MiB): | 0        |                 |                                       |
| Align to:                   | MiB      | Label:          |                                       |
|                             |          |                 | <u>●</u> <u>C</u> ancel <u>+ A</u> dd |

Dans File system, sélectionner ext4.

| Cliquer sur | 🖶 <u>A</u> dd |  |
|-------------|---------------|--|
|-------------|---------------|--|

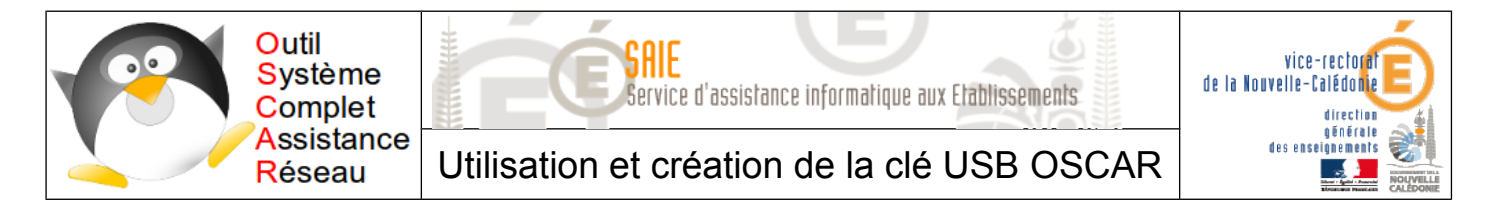

La structure du disque est désormais la suivante :

| <u>G</u> Parted <u>E</u> dit <u>View</u> <u>D</u> evice <u>P</u> artition <u>H</u> elp                                                                                                    |                                                             |                               |        |    |                |                     |  |
|----------------------------------------------------------------------------------------------------|-------------------------------------------------------------|-------------------------------|--------|----|----------------|---------------------|--|
| Image: Second second second |                                                             |                               |        |    |                |                     |  |
| New Parti<br>30.00 GiB                                                                                                    | tion #1                                                     | New Partition #2<br>30.00 GiB |        |    | New F<br>20.00 | Partition #3<br>GiB |  |
| Partition                                                                                                    | File System                                                 | Size                          | Used   | Un | used           | Flags               |  |
| New Partition #1                                                                                                    | ntfs                                                        | 30.00 GiB                     |        |    |                |                     |  |
| New Partition #2                                                                                                    | ntfs                                                        | 30.00 GiB                     |        |    |                |                     |  |
| New Partition #3                                                                                                    | ext4                                                        | 20.00 GiB                     |        |    |                |                     |  |
| Create Primary P                                                                                                    | artition #1 (ntfs, 3                                        | 30.00 GiB) on /de             | ev/sda |    |                |                     |  |
| 🕒 Create Primary P                                                                                                    | 哈 Create Primary Partition #2 (ntfs, 30.00 GiB) on /dev/sda |                               |        |    |                |                     |  |
| 🕒 Create Primary P                                                                                                    | Create Primary Partition #3 (ext4, 20.00 GiB) on /dev/sda   |                               |        |    |                |                     |  |
| 3 operations pending                                                                                                    |                                                             |                               |        |    |                |                     |  |

- Cliquer sur 🦪 pour valider les actions.
- Cliquer sur Apply pour appliquer les changements.
- Cliquer sur Close pour fermer la fenêtre.

Quitter gparted avec la croix en haut à droite.

| Outil Sy                                                                                                    | stème Complet c  | 'Assistance R | éseau, OS(    | CAR 3 | .1.0                     |  |
|----------------------------------------------------------------------------------------------------|------------------|---------------|---------------|-------|--------------------------|--|
|                                                                                                    | Informati        | ons sur le(s) | disque(s)     | dur(s | ) ————                   |  |
| Device B                                                                                                    | oot Start        | End           | Taille Mo     | Id    | System                   |  |
| /dev/sda1                                                                                                    | 2048             | 62916607      | 30720         | 7     | HPFS/ <b>NTFS</b> /exFAT |  |
| /dev/sda2                                                                                                    | 62916608         | 125831167     | 30720         | 7     | HPFS/ <b>NTFS</b> /exFAT |  |
| /dev/sda3                                                                                                    | 125831168        | 167772159     | 20479         | 83    | Linux                    |  |
| Les nouvelles partitions sont indiquées Linux :<br>en <b>modifiant</b> vous pouvez changer ce type de format. |                  |               |               |       |                          |  |
|                                                                                                    |                  |               |               |       |                          |  |
|                                                                                                    | < <mark>c</mark> | epter>        | < <u>Modi</u> | ier>  |                          |  |

Sélectionner Accepter et appuyer sur Entrée.

Sélectionner Continuer et appuyer sur Entrée.

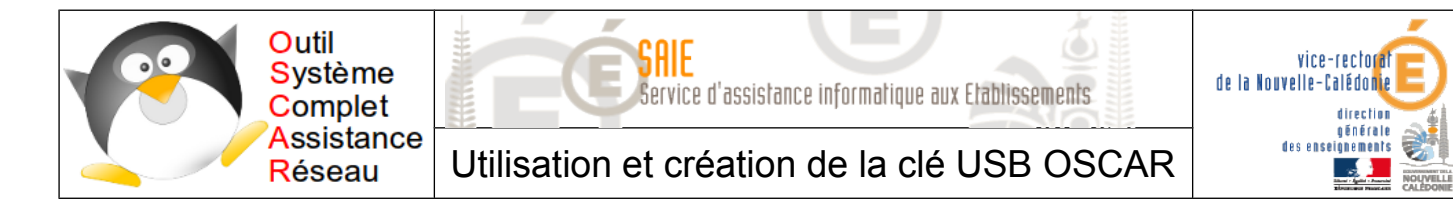

# **III. Installation d'OSCAR sur la partition EXT4**

Revenir sur le menu principal.

| partitions       | Montre les partitions des périphériques.                              |
|------------------|-----------------------------------------------------------------------|
| gparted          | Gère les partitions.                                                  |
| menu_oscar       | <b>Menu d'installation des fichiers OSCAR sur les postes.</b>         |
| wizard           | Configure les cartes graphiques pour GParted.                         |
| table_partitions | <mark>Crèe, supprime</mark> des partitions (aussi sur connecteur USB) |
| formater         | Formate une partition.                                                |
| testdisk         | Lance TestDisk, outil de récupération de données.                     |
| halt             | Eteindre l'ordinateur.                                                |
| oscar            | Revenir au menu principal.                                            |
| ──↓(+)───        | 92%                                                                   |

#### Sélectionner menu oscar et appuyer sur Entrée.

| installer        | Installer sur ce poste les fichiers OSCAR.            |
|------------------|-------------------------------------------------------|
| oscar_asynchrone | Serveur qui déploie en asynchrone les fichiers OSCAR. |
| disque_usb       | Installer les fichiers OSCAR sur un disque USB.       |
| clé_usb          | Installer les fichiers OSCAR sur une clé USB.         |

Sélectionner installer et appuyer sur Entrée.

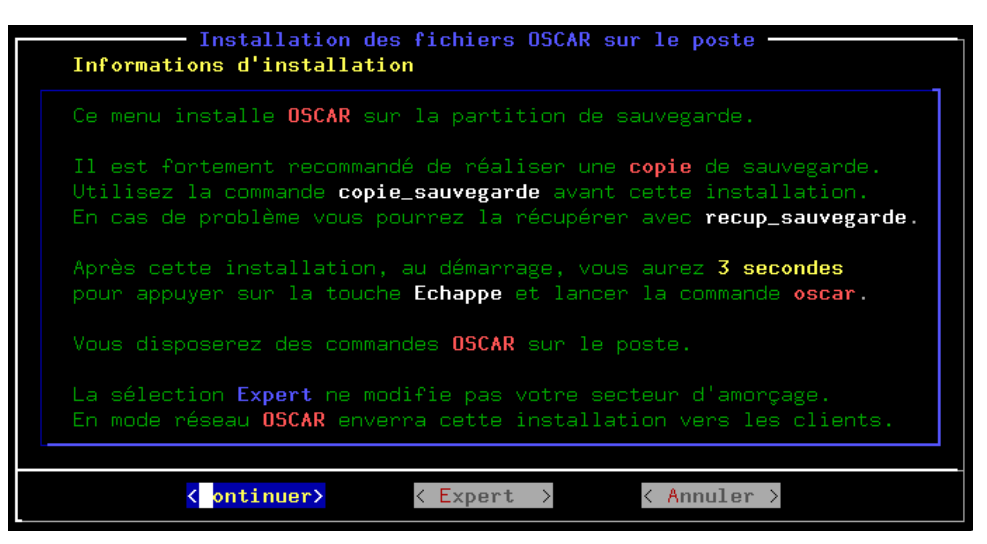

Sélectionner Continuer et appuyer sur Entrée.

| Cho | Menu de démarrage                                                                                          |
|-----|----------------------------------------------------------------------------------------------------|
|     | <b>Standard :</b> menu de démarrage standard<br><b>Dépannage :</b> menu avec dépannage pour systèmes linux |
|     | <pre>&lt; tandard &gt; <dépannage></dépannage></pre>                                                       |

Sélectionner Standard et appuyer sur Entrée.

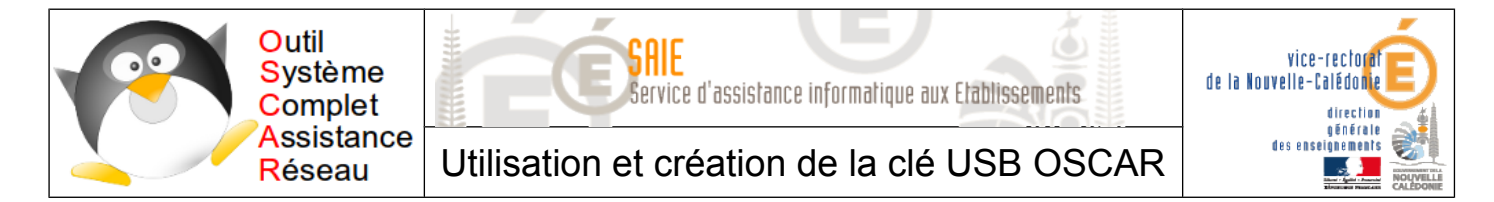

La fenêtre des autorisations OSCAR s'affiche.

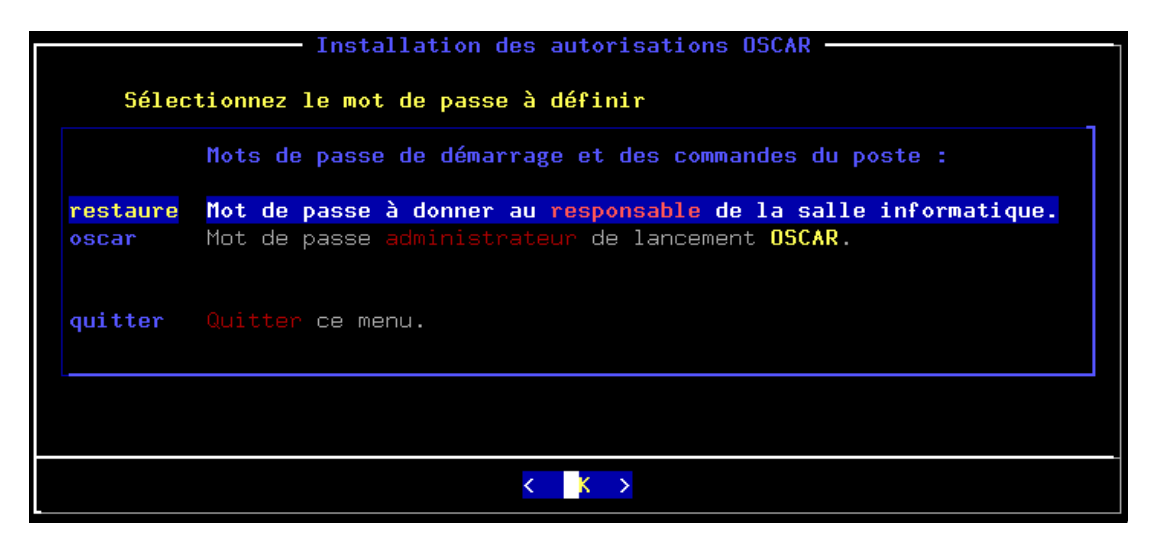

# A. Mot de passe restaure

i

Le mot de passe **restaure** sera diffusé à l'attention des professeurs ou du responsable d'une salle. Ce compte permet juste de lancer la restauration de la machine à partir de la sauvegarde local du poste.

Dans le menu des autorisations, sélectionner restaure et appuyer sur Entrée.

| Mot de passe de restauration du poste par sa sauvegarde                       |
|-------------------------------------------------------------------------------|
| Choisissez le <b>mot de passe</b> de démarrage <b>restaure</b> sur ce poste : |
|                                                                               |
|                                                                               |
| < OK > <annuler></annuler>                                                    |

Saisir le mot de passe (oscar ou autre...) deux fois de suite et appuyer sur Entrée.

| Mots de passe déjà choisis                                                                                                    |            |
|----------------------------------------------------------------------------------------------------|------------|
| Mot de passe <b>restaure</b> pour le <mark>responsable</mark> de la salle informatique :<br>Mot de passe <mark>administrateu</mark> r de démarrage <b>OSCAR</b><br><b>Continuez</b> pour affecter les deux mots de passe : | oui<br>non |
| <pre></pre>                                                                                                    |            |

Appuyer sur Entrée.

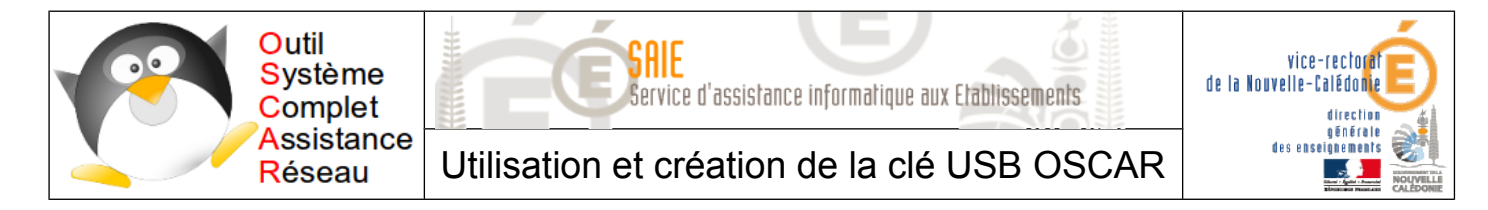

# B. Mot de passe oscar

i

Le mot de passe **oscar** pourra être le même que celui du compte administrateur local de la machine. Il ne doit pas être diffusé. Il permet au responsable informatique de l'établissement de faire des opérations plus importantes dans Oscar.

Dans le menu des autorisations, sélectionner oscar et appuyer sur Entrée.

| Mot de passe administrateur réseau               |
|--------------------------------------------------|
| Choisissez le mot de passe pour démarrer OSCAR : |
|                                                  |
|                                                  |
| < OK > <annuler></annuler>                       |

Saisir le mot de passe administrateur local de la machine deux fois de suite appuyer sur **Entrée**.

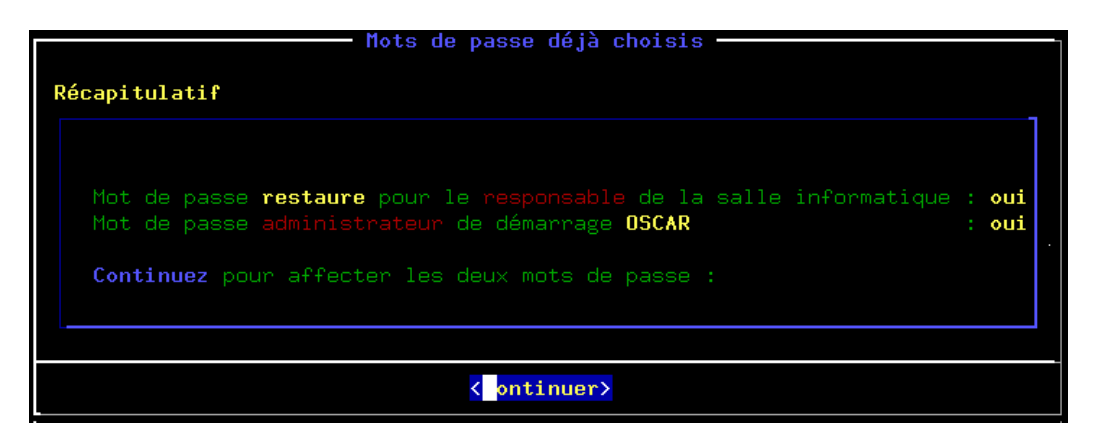

#### Appuyer sur Entrée.

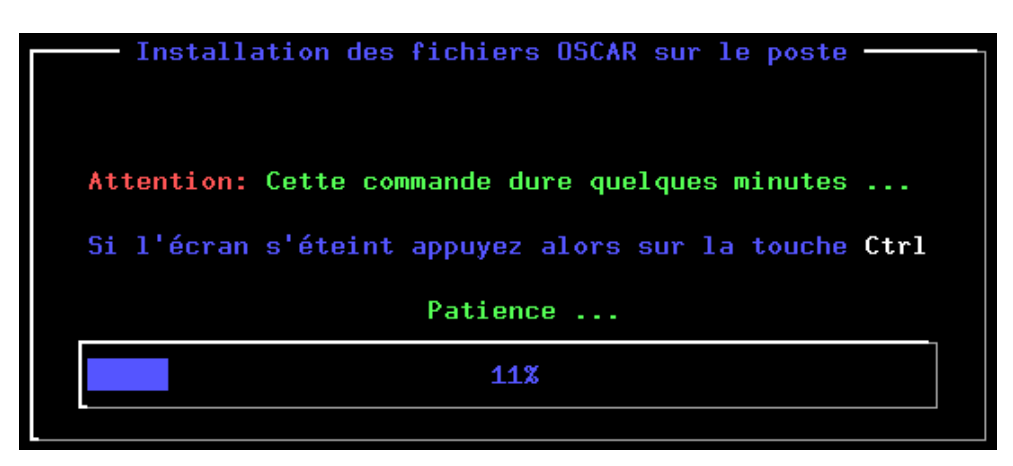

SCAR s'installe sur la partition EXT4.

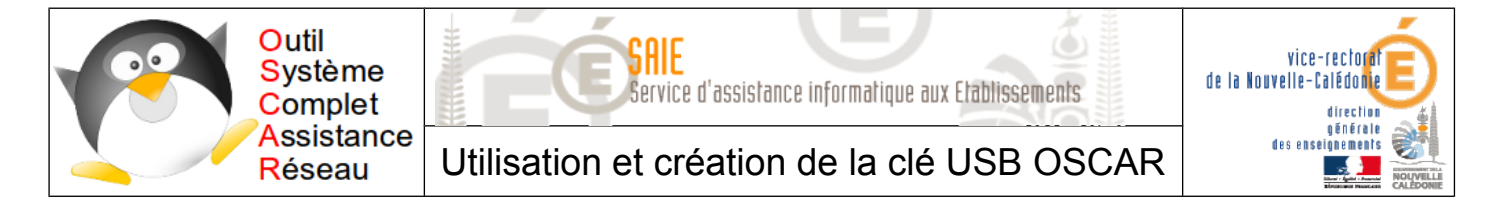

A la fin de l'installation, ce message s'affiche.

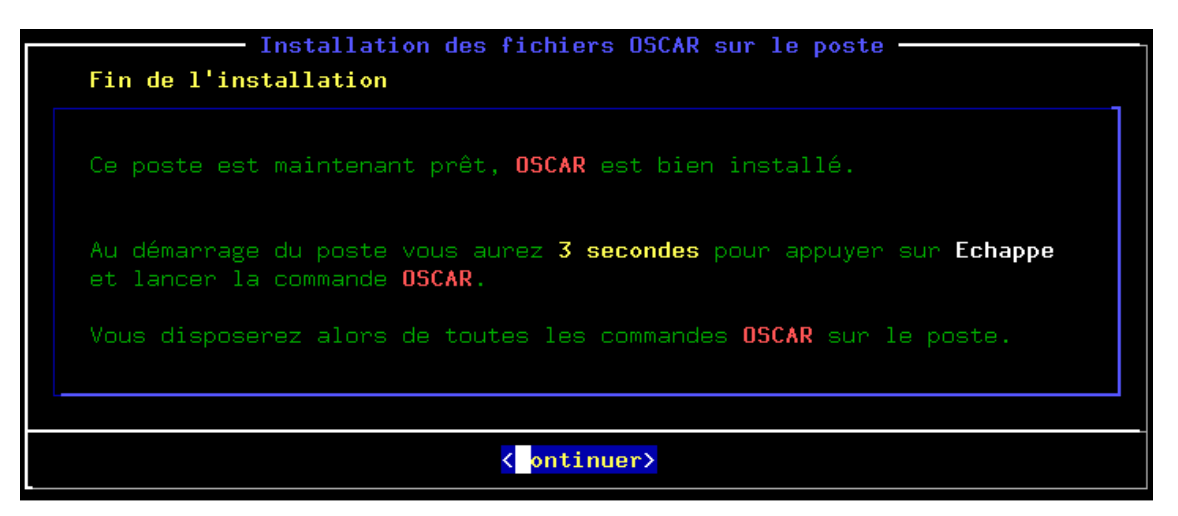

Sélectionner Continuer et appuyer sur Entrée.

| ↑(-)                                                                                                    | Vtilitaires du démarrage :                                                                                                    |
|----------------------------------------------------------------------------------------------------|----------------------------------------------------------------------------------------------------|
| <pre>mot_de_passe numero_poste changer_boot delai_boot options_boot réparer_boot langue clavier supprimer_boot perso_boot</pre> | Changer les mots de passe de ce poste.<br>Change le numéro du poste.<br>Changer de système d'exploitation au démarrage.<br>Changer le temps au démarrage du choix du boot.<br>Editer les options de démarrage.<br>Réparer le boot OSCAR du disque dur.<br>Changer la langue.<br>Installer un clavier pour le prochain démarrage.<br>Supprimer au démarrage les commandes d'OSCAR du poste.<br>Personnaliser le boot, pour utilisateurs avertis. |
| oscar_synchrone<br><mark>halt</mark><br>quitter                                                                                 | Serveur qui déploie en synchrone les fichiers OSCAR.<br><mark>Eteindre l'ordinateur.</mark><br>Quitter ce menu.                                                                                                    |

Dans le menu principal, descendre pour trouver l'option halt et appuyer sur Entrée.

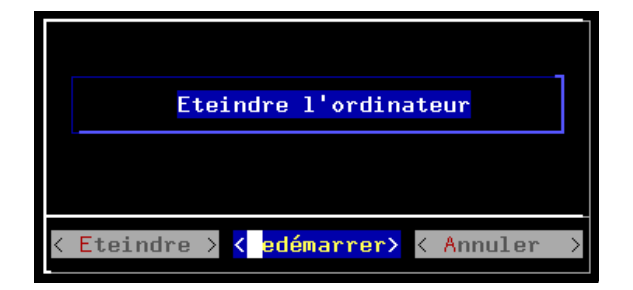

Sélectionner Redémarrer et appuyer sur Entrée.

Retirer la clé USB.

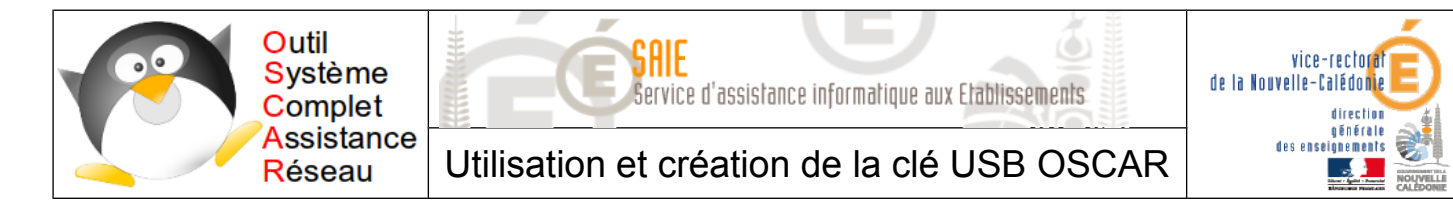

# IV. Récupération de la sauvegarde à restaurer

# A. Lancement de OSCAR

i

OSCAR est désormais installé sur la machine. Pour y accéder, appuyer sur la touche **ESC** au démarrage de l'ordinateur.

Démarrer l'ordinateur sans le CD d'OSCAR.

Lorsque que **3** s'affiche, Appuyer sur **ESC** en moins de 3 secondes.

L'écran de démarrage de OSCAR s'affiche.

| GNU GRUB version 1.99                                                                                                    |
|----------------------------------------------------------------------------------------------------|
| Demarrage reseau depuis un serveur PXE<br>OSCAR installe le demarrage reseau pour un reveil par serveur PXE<br>OSCAR restaure<br>OSCAR client<br>OSCAR 3.1.0         |
|                                                                                                    |
|                                                                                                    |
| Use the ↑ and ↓ keys to select which entry is highlig of<br>Press enter to boot the selected OS, 'e' to edit the offere<br>before booting or 'c' for a command–line. |
|                                                                                                    |

Sélectionner OSCAR 3.1.0 et appuyer sur Entrée.

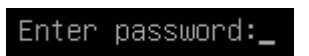

Saisir le mot de passe oscar et appuyer sur Entrée.

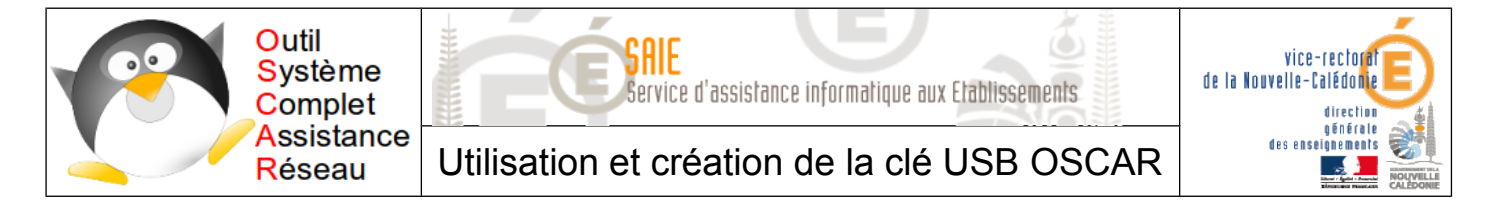

# B. Récupération de la sauvegarde Windows XP / Windows 7

Démarrer l'ordinateur avec OSCAR.

| sauvegarde | Sauvegarder ou restaurer ce poste.                     |
|------------|--------------------------------------------------------|
| réseau     | Déploiement de la sauvegarde par le réseau.            |
| disques    | Gestion des disques.                                   |
| menu_oscar | Menu d'installation des fichiers OSCAR sur les postes. |

Dans le menu OSCAR, sélectionner **sauvegarde** et appuyer sur **Entrée**.

copie\_sauvegardeTransfère la sauvegarde sur une partition pour la graverrecup\_sauvegardeRécupère la sauvegarde depuis \sauvegarde\_oscar.recup\_CD-DVDRécupère la sauvegarde depuis le lecteur CD-DVD.

Sélectionner recup\_sauvegarde et appuyer sur Entrée.

|                                                                                                    | Récupérer la                 | sauvegarde  | depuis une | parti | tion —           |
|----------------------------------------------------------------------------------------------------|------------------------------|-------------|------------|-------|------------------|
| Device Boot                                                                                                    | Start                        | End         | Taille Mo  | Id    | System           |
| /dev/sda1                                                                                                    | 2048                         | 62916607    | 30720      | 7     | HPFS/NTFS /exFAT |
| /dev/sda2                                                                                                    | 62916608                     | 125831167   | 30720      | 7     | HPFS/NTFS /exFAT |
| /dev/sda3                                                                                                    | 125831168                    | 167772159   | 20479      | 83    | OSCAR            |
| Device Boot                                                                                                    | Start                        | End         | Taille Mo  | Id    | System           |
| /dev/sdb1 *                                                                                                    | 2048                         | 759807      | 370        | b     | W95 FAT32        |
| /dev/sdb2                                                                                                    | 759808                       | 15826943    | 7357       | b     | W95 FAT32        |
| Vous pouvez aussi récupérer la sauvegarde depuis un autre connecteur USB<br>Branchez ce connecteur USB puis sélectionnez < Autre connecteur USB > |                              |             |            |       |                  |
| < artition                                                                                                    | <mark>affichée &gt;</mark> < | Autre conne | cteur VSB> | <     | Annuler >        |

Sélectionner partition affichée et appuyer sur Entrée.

| P               | artition de copie d              | e sauvegarde —————   |  |
|-----------------|----------------------------------|----------------------|--|
| Sélectionnez la | partition où <mark>est co</mark> | piée la sauvegarde : |  |
| partition       |                                  |                      |  |
| /dev/sda1       | 30720                            | HPFS/NTFS /exFAT     |  |
| /dev/sda2       | 30720                            | HPFS/NTFS /exFAT     |  |
| /dev/sda3       | 20479                            | OSCAR                |  |
| /dev/sdb1       | 370                              | W95 FAT32            |  |
| /dev/sdb2       | 7357                             | W95 FAT32            |  |
|                 |                                  |                      |  |
|                 | < К >                            | <annuler></annuler>  |  |

Sélectionner la partition /dev/sdb2 et appuyer sur Entrée.

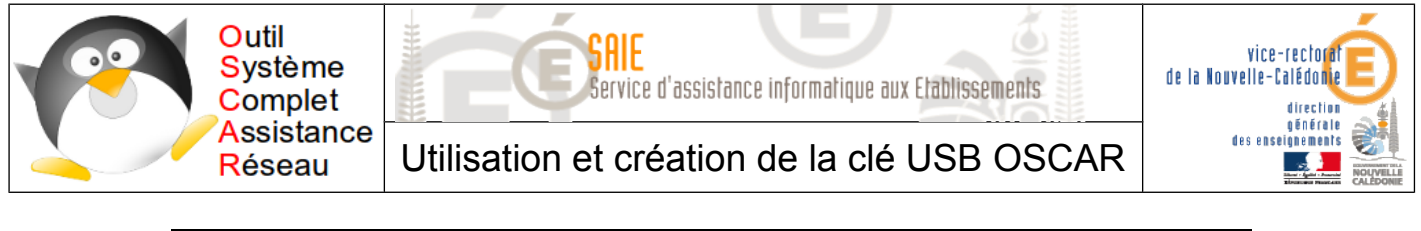

| <b>Sélectionnez le RE</b><br>Directories | PERTOIRE de copie<br>Files | e de la sauvegarde |  |
|------------------------------------------|----------------------------|--------------------|--|
| <br>imageseven<br>image×p                |                            |                    |  |
| /mnt/sdb2/imagexp                        |                            |                    |  |
| <valider></valider>                      | < <u>Annuler</u> >         | < Aide >           |  |

Saisir imagexp (OU imageseven) et appuyer sur Entrée.

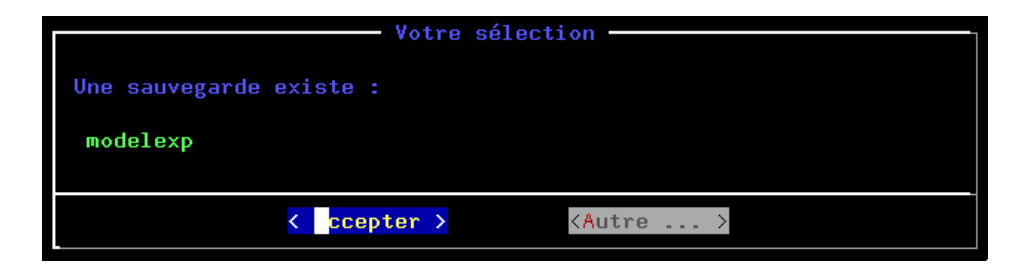

Sélectionner Accepter et appuyer sur Entrée.

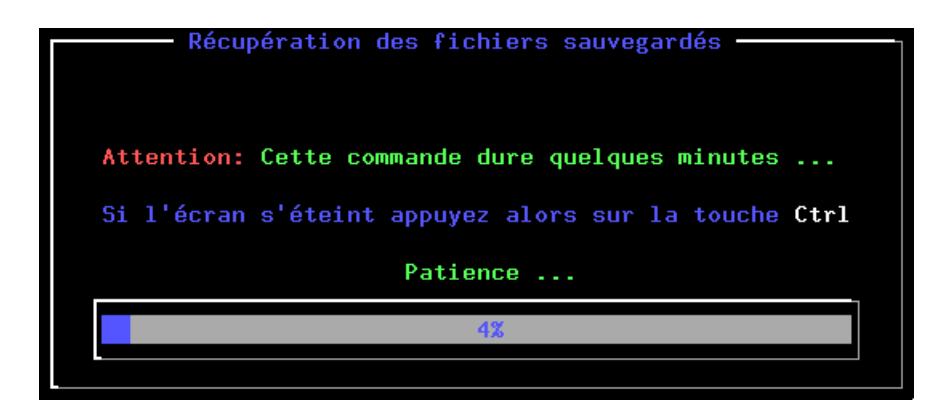

Les fichiers de restauration du modèle sont en train de se copier sur la partition OSCAR.

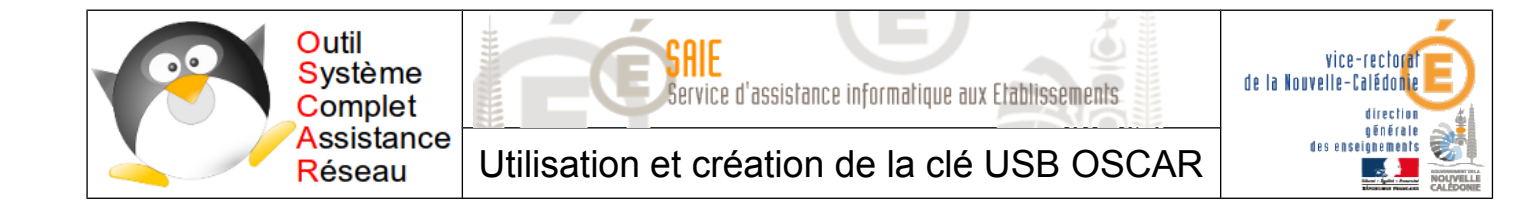

# V. Restauration de la sauvegarde

Revenir dans le menu OSCAR.

| sauvegarde | Sauvegarder ou restaurer ce poste.                                    |
|------------|-----------------------------------------------------------------------|
| réseau     | Déploiement de la sauvegarde par le réseau.                           |
| disques    | Gestion des disques.                                                  |
| menu_oscar | Menu d'installation des fichiers $\ensuremath{OSCAR}$ sur les postes. |

Sélectionner sauvegarde et appuyer sur Entrée.

| information | Informe d'une sauvegarde réalisée sur ce poste |
|-------------|------------------------------------------------|
| sauve       | Sauvegarde ce poste sur sa partition OSCAR.    |
| restaure    | Restaure ce poste depuis sa partition OSCAR.   |

Sélectionner restaure et appuyer sur Entrée.

Sélectionner modelexp (OU modeleseven) et appuyer sur Entrée.

| Partition à restaurer<br>Par défaut la partition à restaurer est <mark>sda1</mark><br>Vous pouvez choisir une autre partition à restaurer avec cette sauvegarde.<br>Sélectionnez la partition à <mark>restaurer</mark> :                                         |                            |             |  |
|----------------------------------------------------------------------------------------------------|----------------------------|-------------|--|
| partition                                                                                                    | taille Mo                  | type        |  |
| /dev/sda1         30720 HPFS/NTFS         /exFAT           /dev/sda2         30720 HPFS/NTFS         /exFAT           /dev/sda3         20479         Linux           /dev/sdb1         370         W95 FAT32           /dev/sdb2         7357         W95 FAT32 |                            |             |  |
| <mark>≺ s</mark> da1 >                                                                                                    | < <mark>S</mark> élection> | < Annuler > |  |

Sélectionner /dev/sda1 et appuyer sur Entrée.

| Restauration                                                                        |
|-------------------------------------------------------------------------------------|
| Restauration de la partition sda1 modelexp<br>Taille = 6496 Mo                      |
| Toutes les 10 minutes l'écran s'éteint appuyez alors sur la touche Ctrl<br>Patience |
| 2%                                                                                  |
|                                                                                     |

Le modèle s'installe sur la partition système. L'ordinateur s'éteint à la fin de l'installation.

Retirer la clé USB.

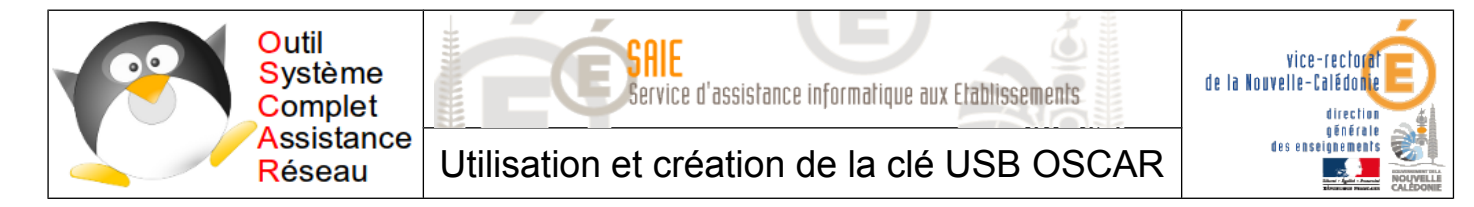

# VI. Réparation du menu de boot de Oscar

Démarrer la machine sur OSCAR.

| sauvegarde | Sauvegarder ou restaurer ce poste.                     |
|------------|--------------------------------------------------------|
| réseau     | Déploiement de la sauvegarde par le réseau.            |
| disques    | Gestion des disques.                                   |
| menu_oscar | Menu d'installation des fichiers OSCAR sur les postes. |

Dans le menu OSCAR, sélectionner **menu\_oscar** et appuyer sur **Entrée**.

| changer_boot | Changer de | système d'exploitation au démarrage. |
|--------------|------------|--------------------------------------|
| delai_boot   | Changer le | temps au démarrage du choix du boot. |
| options_boot | Editer les | options de démarrage.                |
| réparer_boot | Réparer le | boot OSCAR du disque dur.            |

Sélectionner réparer\_boot et appuyer sur Entrée.

| A.C. N                                                                                                    |                                                                                                    |
|----------------------------------------------------------------------------------------------------|----------------------------------------------------------------------------------------------------|
|                                                                                                    | Vtilitaires du démarrage :                                                                                                    |
| <pre>mot_de_passe numero_poste changer_boot delai_boot options_boot réparer_boot langue clavier supprimer_boot perso_boot</pre> | Changer les mots de passe de ce poste.<br>Change le numéro du poste.<br>Changer de système d'exploitation au démarrage.<br>Changer le temps au démarrage du choix du boot.<br>Editer les options de démarrage.<br>Réparer le boot OSCAR du disque dur.<br>Changer la langue.<br>Installer un clavier pour le prochain démarrage.<br>Supprimer au démarrage les commandes d'OSCAR du poste.<br>Personnaliser le boot, pour utilisateurs avertis. |
| oscar_synchrone<br><mark>halt</mark><br>quitter                                                                                 | Serveur qui déploie en synchrone les fichiers OSCAR.<br><mark>Eteindre l'ordinateur.</mark><br>Quitter ce menu.<br>100%-                                                                                                    |

Dans le menu principal, descendre pour trouver l'option halt et appuyer sur Entrée.

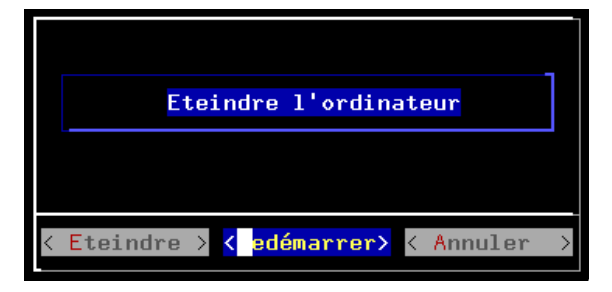

Sélectionner **Redémarrer** et appuyer sur **Entrée**.

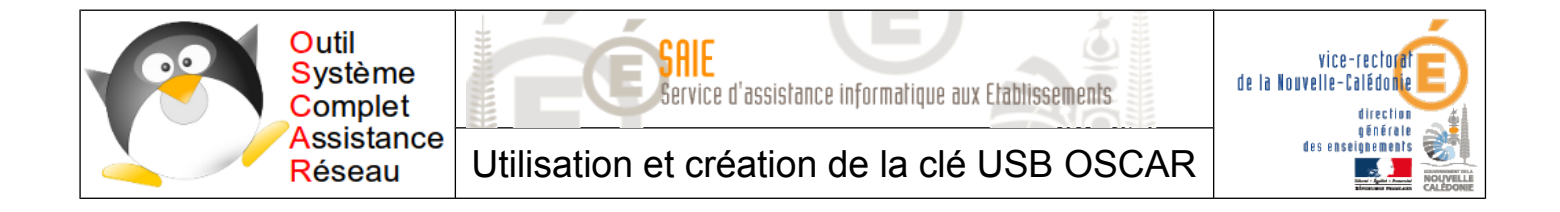

# VII. Finalisation de la restauration du modèle Windows 7

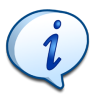

Afin de pouvoir rendre opérationnel le modèle Windows 7 sur n'importe quelle machine, un sysprep a été lancé en mode **generalise**. Après la restauration, Windows 7 se lance en créant une emprunte unique pour sa machine. Il instancie tous les périphériques.

Démarrer la machine sur Windows 7.

Se connecter avec le compte administrateur.

| Administrateur                |                                                                                                    |           |
|-------------------------------|----------------------------------------------------------------------------------------------------|-----------|
| Ordinateur<br>Cicio<br>Reseau | Outil de préparation système v.3.14       Image: Construction du système (Sysprep) prépare l'ordinateur pour son autonomie matérielle et son nettoyage.         Action de nettoyage du système       Image: Construction (Sysprep) prépare l'ordinateur pour son autonomie matérielle et son nettoyage.         Action de nettoyage du système       Image: Construction (Sysprep) prépare l'ordinateur pour son autonomie matérielle et son nettoyage.         Action de nettoyage du système       Image: Construction (Sysprep) prépare l'ordinateur pour son autonomie matérielle et son nettoyage.         Options d'extinction       Image: Construction (System)         OK       Annuler |           |
|                               |                                                                                                    | Corbeille |

Cliquer sur **OK** pour finaliser la configuration de Windows 7. L'ordinateur redémarre.

| ○        | nfigurer Windows                                           |      |
|----------|------------------------------------------------------------|------|
|          |                                                            |      |
|          | artic 2 1 1 1 1 1 1 1 1 1 1 1 1 1 1 1 1 1 1                |      |
|          | Pays ou région : France 🔹                                  |      |
| For      | rmats horaires et monétaires : Français (France) 💌         |      |
|          | Disposition du clavier : Français 🔹                        |      |
|          |                                                            |      |
|          |                                                            |      |
|          |                                                            |      |
|          |                                                            |      |
| <b>6</b> | Copyright © 2009 Microsoft Corporation. Tous droits réserv | rés. |
|          | Suivant                                                    |      |

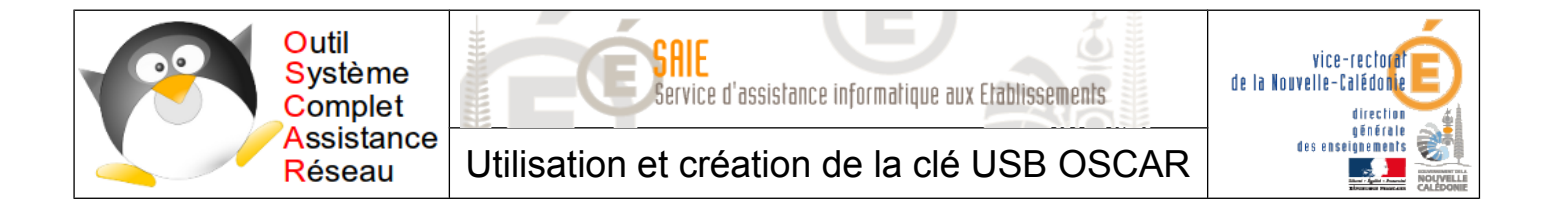

Laisser les paramètres par défaut et cliquer sur **Suivant**.

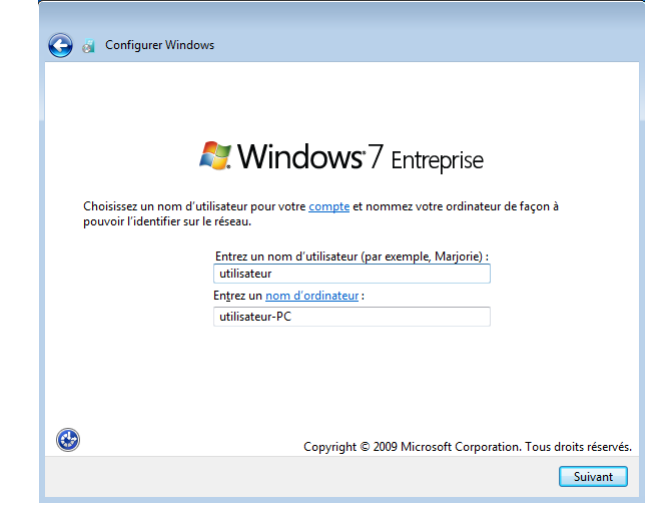

- Saisir le nom d'utilisateur : **utilisateur** et cliquer sur **Suivant**.
- Ne pas saisir de mot de passe et cliquer sur **Suivant**.
- Cocher **J'accepte les termes...** et cliquer sur **Suivant**.
- Saisir le nom d'utilisateur : **utilisateur** et cliquer sur **Suivant**.
- Cliquer sur Utiliser les paramètres recommandés.
- Sélectionner le fuseau horaire UTC+11:00 et cliquer sur Suivant.
- Sélectionner l'emplacement actuel de l'ordinateur : **Réseau professionnel**.

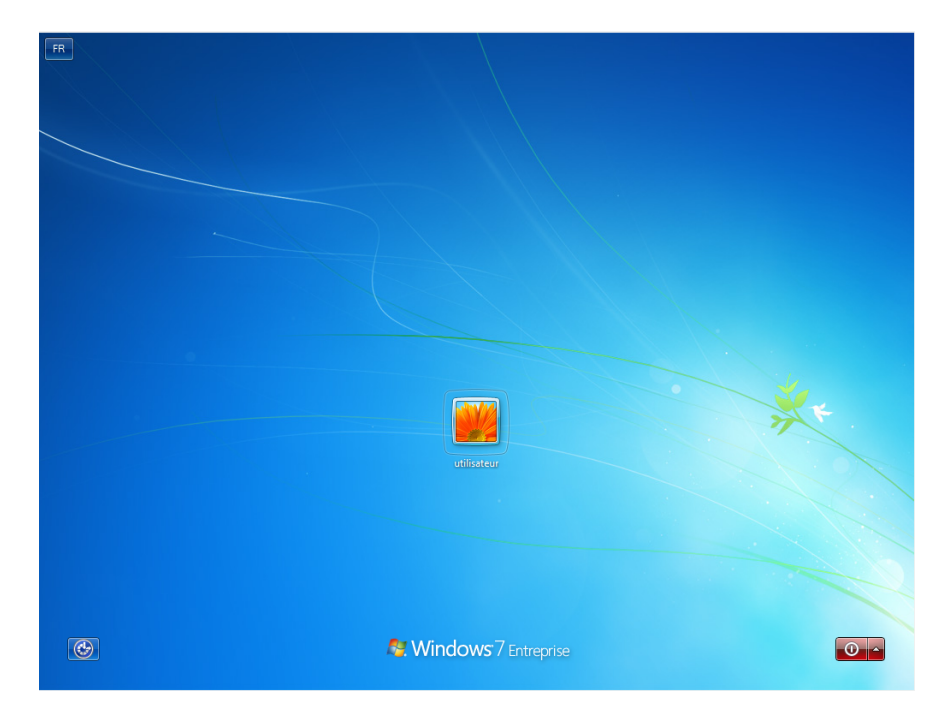

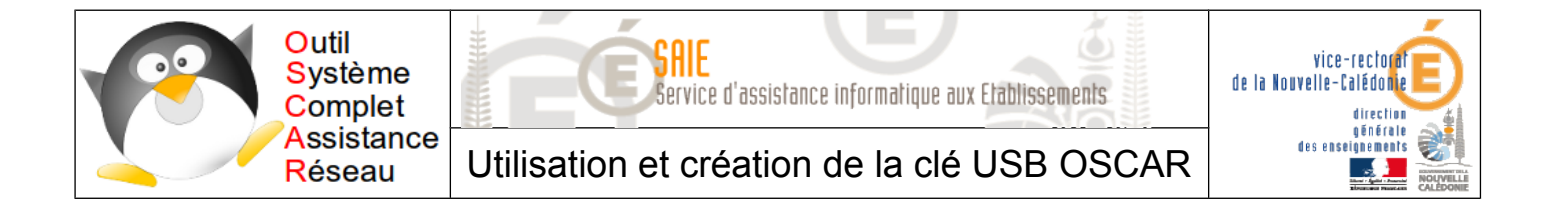

Cliquer sur le compte **utilisateur** pour ouvrir la session.

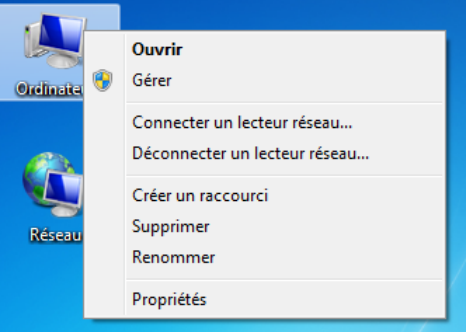

Cliquer avec le bouton droit sur **Ordinateur** et sélectionner **Gérer** dans le menu.

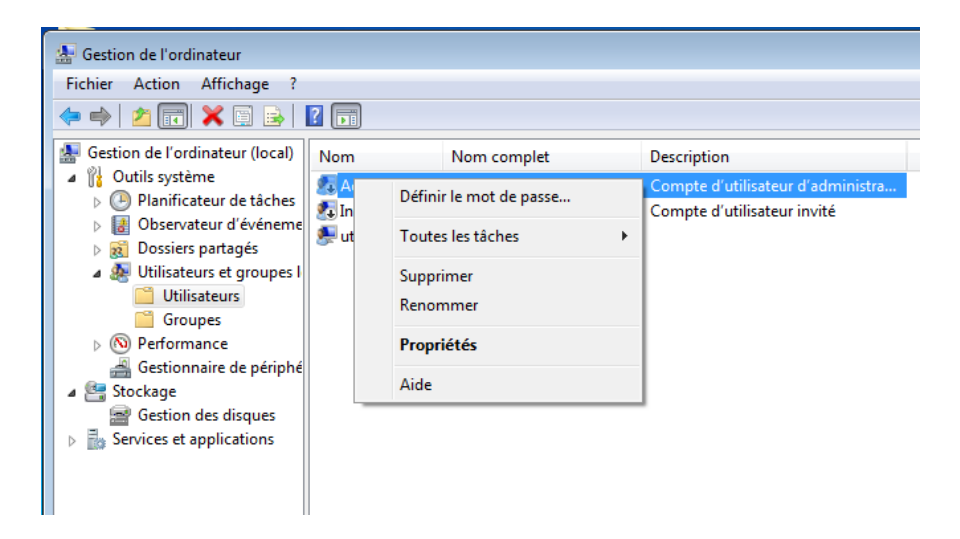

Dans Outils système, puis dans Utilisateurs et groupes, sélectionner Utilisateurs.

Cliquer avec le bouton droit sur Administratif et sélectionner Propriétés dans le menu.

| Propriétés de : Administrateur |                                                                                                    |  |
|--------------------------------|----------------------------------------------------------------------------------------------------|--|
| Général Membre de Profil       |                                                                                                    |  |
| Administ                       | rateur                                                                                                    |  |
| Nom complet :                  |                                                                                                    |  |
| Description :                  | Compte d'utilisateur d'administration                                                                                                    |  |
| Lutilisateur doit              | t changer le mot de passe à la prochaine ouverture de session<br>peut pas changer de mot de passe<br>se n'expire jamais<br>désactivé<br>verrouillé |  |
| -                              | OK Annuler Appliquer Aide                                                                                                    |  |

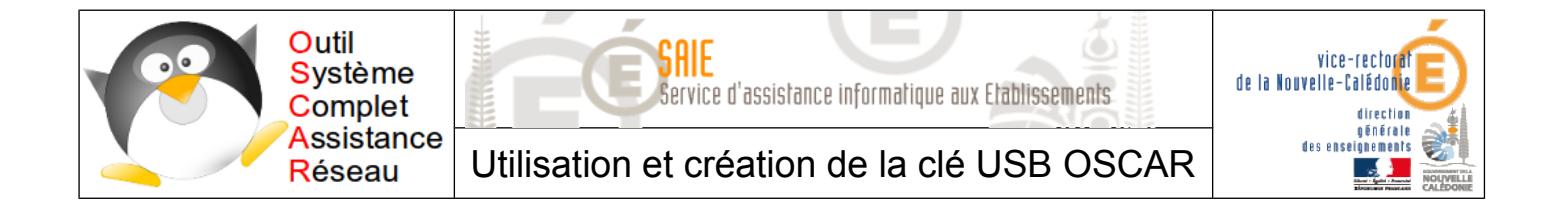

- Décocher Le compte est désactivé et cliquer sur OK.
- Redémarrer l'ordinateur.
- Cliquer sur le compte Administrateur pour ouvrir la session administrateur.
- Cliquer avec le bouton droit sur **Ordinateur** et sélectionner **Gérer** dans le menu.

Dans Outils système, puis dans Utilisateurs et groupes, sélectionner Utilisateurs.

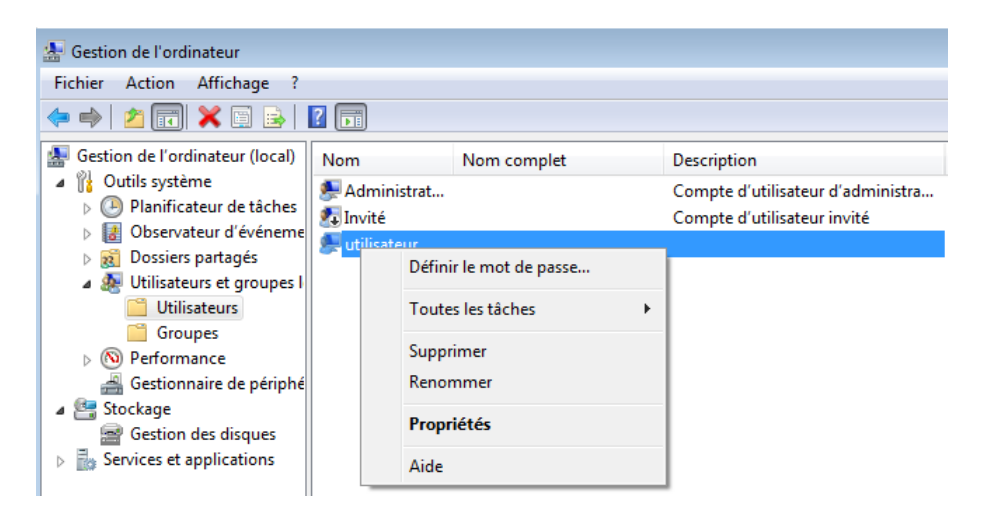

Cliquer avec le bouton droit sur **Administratif** et sélectionner **Supprimer** dans le menu.

- Valider les deux panneaux suivants.
- Ermer la fenêtre **Gestion de l'ordinateur**.
- Aller dans Ordinateur > Disque local (C:) > Utilisateurs.
- Cliquer avec le bouton droit sur **utilisateur** et sélectionner **Supprimer** dans le menu.
- Valider la suppression de tous les fichiers et des dossiers.
- Installer les drivers manquants et les applications supplémentaires.
- Sauvegarder la machine pour la dupliquer sur la salle.

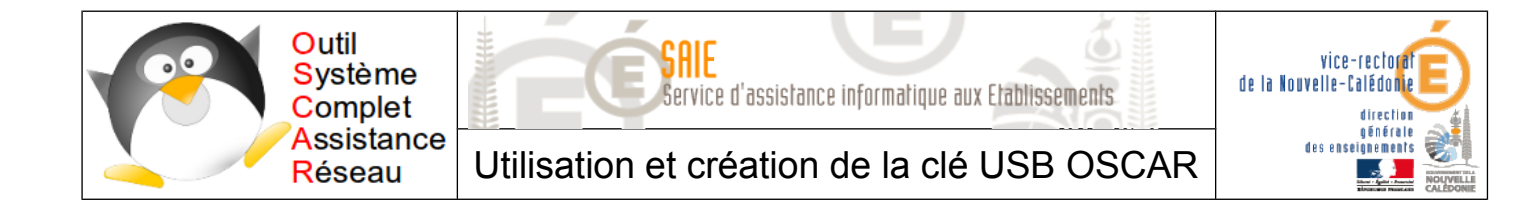

# VIII. Création de la clé USB

- Pré-requis
  - Un ordinateur.
  - Un CD d'OSCAR.
  - Une clé USB de 8,Go minimum.
  - Les fichiers des deux modèles de machines (Windows XP et Windows 7).
- Insérer le CD d'OSCAR et démarrer l'ordinateur.
- Lancer OSCAR depuis le CD (touche F8).
- L'écran de lancement apparaît.

| Outil Systeme Complet d'Assistance Reseau (c)                                                                                              |
|----------------------------------------------------------------------------------------------------|
| OSCAR<br>Version 3.1.0                                                                                                    |
| Copyright (c) 2003-2012 (Tissoires Jean-Francois & Benjamin)<br>jftissoires@gmail.com<br>Licence publique generale GPL-GNU                 |
| Gentoo Linux http://gentoo.org<br>SystemRescueCd http://www.sysresccd.org/index.fr.php                                                     |
| La touche F2 liste les commandes de demarrage<br>La touche F3 liste les options de demarrage                                               |
| <mark>Par defaut</mark> la commande est oscar docache, l'option docache copie<br>les fichiers en RAM (si 512Mo disponibles)                |
| Choisissez le lancement: appuyez sur Entrer ou tapez oscar ou oscar1 ou net<br>tapez client (ou client1), restaure (ou restaure1)<br>boot: |

- Avec plus de 1 Go de RAM, appuyer sur **Entrée**.
- Sinon, taper oscar et appuyer sur Entrée.
- Sélectionner Démarrer OSCAR et appuyer sur Entrée.
- Saisir le mot de passe lyon ou rhone (à partir de la version 3.1) et appuyer sur Entrée.
- Sélectionner disques et appuyer sur Entrée.

| partitions | Montre les partitions des périphériques.               |
|------------|--------------------------------------------------------|
| gparted    | Gère les partitions.                                   |
| menu_oscar | Menu d'installation des fichiers OSCAR sur les postes. |

Sélectionner gparted et appuyer sur Entrée.

Sélectionner Continuer et appuyer sur Entrée.

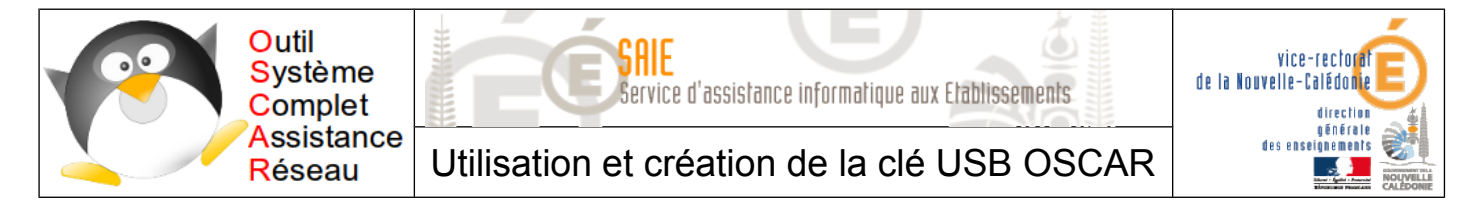

# A. Suppression des partitions

L'écran des partitions s'affiche.

|           |          | /dev/sda<br>/dev/sda<br>20.00 GiB | /dev/sda (40.00 GiE<br>/dev/sdb (7.55 Gie<br>/dev/sda2<br>20.00 GiB |  |  |  |
|-----------|----------|-----------------------------------|---------------------------------------------------------------------|--|--|--|
| Size      | Used     | Unused                            | Flags                                                               |  |  |  |
|           | 9.61 CiP | 11 39 GiB                         |                                                                     |  |  |  |
| 20.00 GiB | 0.01 GIB | 11.55 GID                         |                                                                     |  |  |  |

- Cliquer sur le menu déroulant des disques et sélectionner /dev/sdb (clé USB).
- Cliquer sur chaque lignes avec le bouton droit et sélectionner 🙆 Delete
- Cliquer sur < pour valider les actions.

# B. Création des nouvelles partitions

- Cliquer avec le bouton droit sur la zone unallocated et sélectionner in New
- Dans New size (MiB), saisir la taille de la première partition : 370.
- Dans File system, sélectionner fat32.
- Créer une deuxième partition en fat32 avec le reste de l'espace.
- Cliquer sur
- Quitter gparted avec la croix en haut à droite.

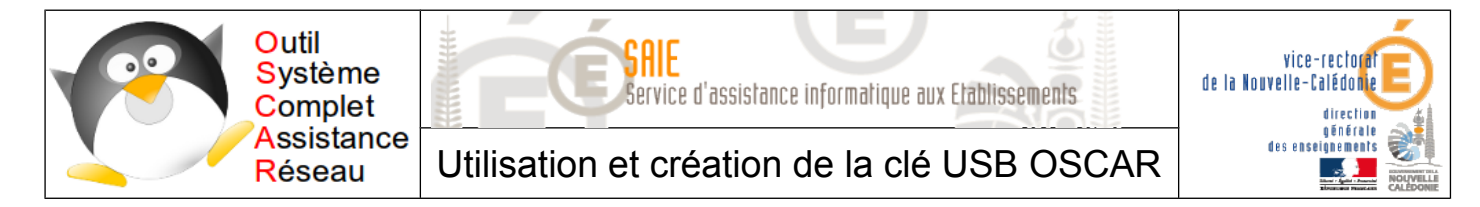

# C. Installation d'OSCAR

1. Installation de oscar sur la première partition USB

Retourner sur le menu OSCAR.

| sauvegarde | Sauvegarder ou restaurer ce poste.<br>Déploiement de la equivegande par le réseau |
|------------|-----------------------------------------------------------------------------------|
| disques    | Gestion des disques.                                                              |
| menu_oscar | Menu d'installation des fichiers OSCAR sur les postes.                            |

#### Sélectionner menu\_oscar et appuyer sur Entrée.

| disque_usb | Installer | les | fichiers | OSCAR | sur | un ( | disqu | e VSB |
|------------|-----------|-----|----------|-------|-----|------|-------|-------|
| clé_usb    | Installer | les | fichiers | OSCAR | sur | une  | clé   | USB.  |

- Sélectionner clé\_usb et appuyer sur Entrée.
- Sélectionner Continuer et appuyer sur Entrée.
- Sélectionner or pour le choix de la clé USB et appuyer sur Entrée.
- Sélectionner Confirmer et appuyer sur Entrée.
- Sélectionner Expert et appuyer sur Entrée.
- Une fois l'installation terminée, appuyer sur Entrée.

#### 2. Copie des fichiers de sauvegarde sur la clé USB

- Brancher la clé USB sur la machine qui possède les images des modèles.
- Décompresser les fichiers zip.
- Copier les deux dossiers imagexp et imageseven sur la deuxième partition de la clé.
- La clé USB OSCAR est prête.